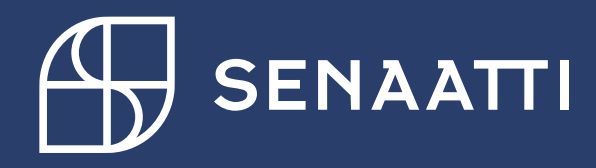

# Kirjautuminen Handijärjestelmään

4.5.2024

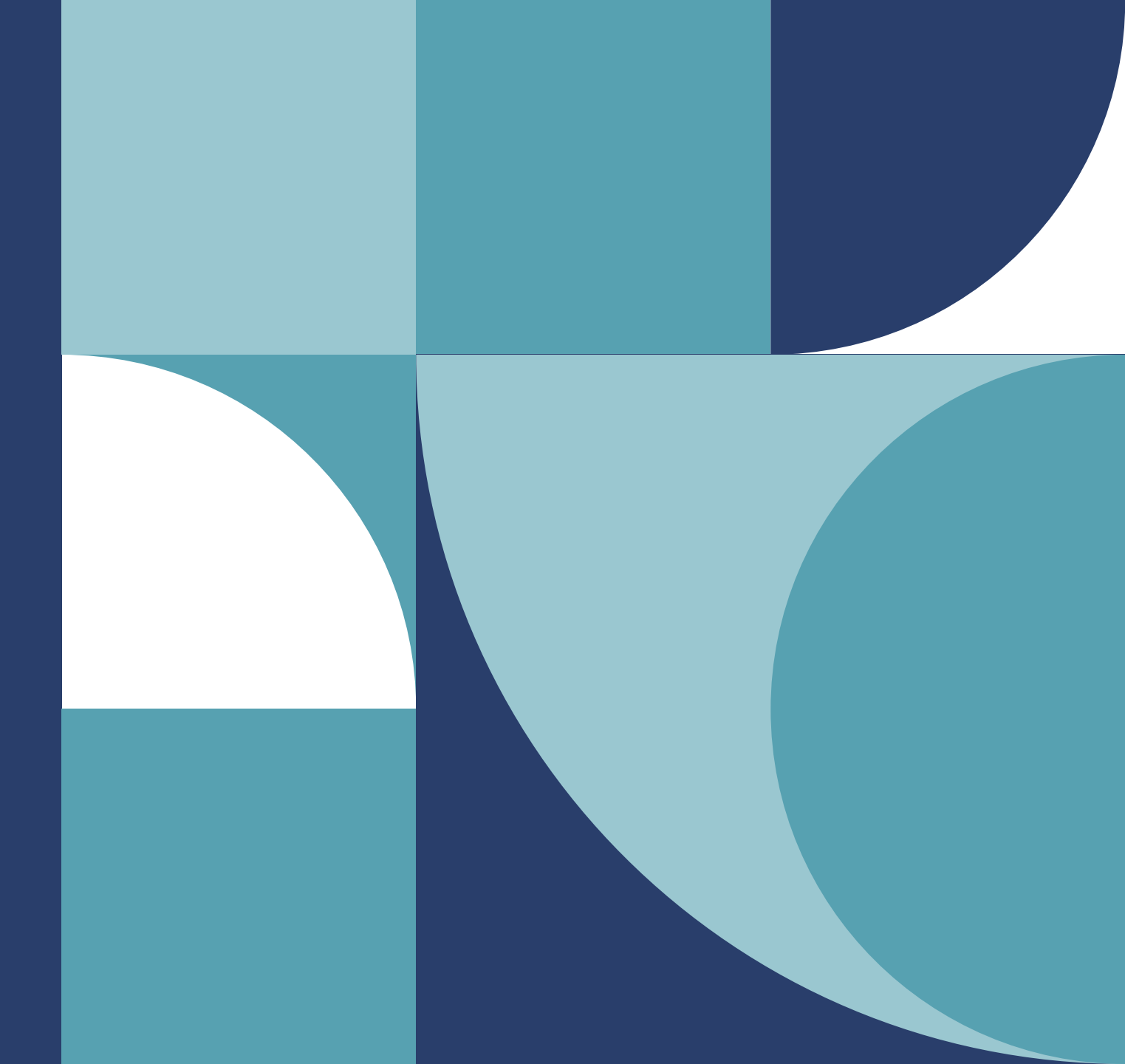

# Senaatti Handi-ohjeet loppukäyttäjille

Senaatin ulkoiset käyttäjät

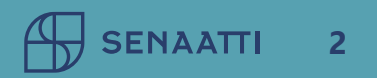

## Kirjautuminen 1/2

 HANDI-järjestelmä on selainpohjainen ohjelma, johon pääset kirjautumaan selaimen kautta

→<u>https://senaatti-prod.softco.com/softco/</u>

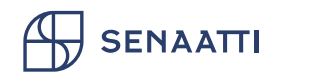

## Kirjautuminen 2/2

- 1) Valitse "Ulkoinen käyttäjä (MFA)".
- 2) Anna käyttäjätunnus ja salasana
- 3) Saat tekstiviestin -> syötä tekstiviesti

(2)

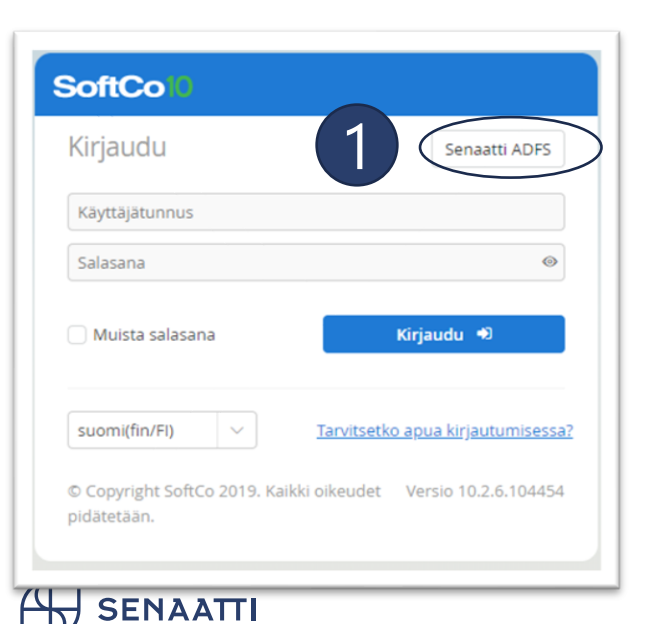

 Kirjaudu sisään jollakin näistä tileistä

 Senaatti-kiinteistöt

 Senaattila-kirjautuminen

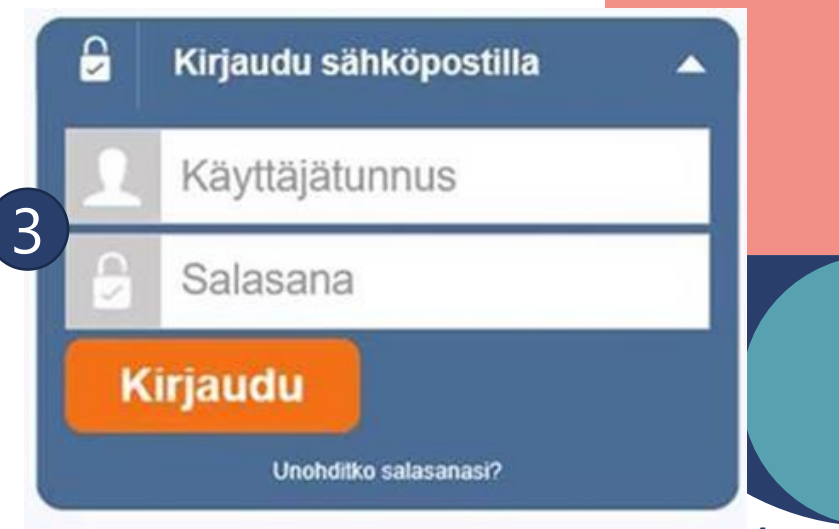

#### Mikäli sinulla on ongelmia kirjautumisessa

Ongelmia kirjautumisessa?

Ota yhteyttä: asiointi.senaatti@netum.fi, (09) 425 77 800

• Jos sinulla ei ole vielä tunnusta:

https://asiointi.senaatti.fi/

SENAATTI

#### **Omat tiedot**

- Omia asetuksia pääset muokkaamaan oman nimen alta, josta aukeaa pudotusvalikko
- Yleiset-välilehdellä voidaan määrittää oletusmoduuliksi se välilehti, joka aukeaa aina ensimmäisenä kirjautuessa
- Sähköpostin lähetystyypiksi voi valita outlook

| 🛚 Toimittajat 🛛 🗧 Muist   | io <b>දි</b> දි Hallinta | ⊿ <sup>Ľ</sup> Sopimus | < <b>&gt;</b> | ф» ( |           | Päivi Jartela 🗸 🚽 |
|---------------------------|--------------------------|------------------------|---------------|------|-----------|-------------------|
| Omat asetukset            |                          |                        |               |      |           | <sup>لام</sup> ×  |
| ✓ YLEINEN                 |                          |                        |               |      |           |                   |
| Oletusmoduuli             |                          |                        | $\sim$        |      |           |                   |
| Sähköpostin lähetystyyppi | Webmail                  |                        | ~             |      |           |                   |
| > POISSAOLO               |                          |                        |               |      |           |                   |
| > TOIMIN SIJAISENA        |                          |                        |               |      |           |                   |
| > MUOTOILU                |                          |                        |               |      |           |                   |
| > NÄYTTÖPOHJA             |                          |                        |               |      |           |                   |
| > KÄYTTÖOIKEUSHALLINTA    |                          |                        |               |      |           |                   |
| jie > salasana            |                          |                        |               |      |           |                   |
| > SUOSIKKI KENTTÄARVOT    |                          |                        |               |      |           |                   |
|                           |                          |                        |               |      |           |                   |
|                           |                          |                        |               |      |           |                   |
|                           |                          |                        |               |      |           |                   |
|                           |                          |                        |               |      |           |                   |
|                           |                          |                        |               |      | 🗸 Talleni | ha Peruuta        |

#### Omat tiedot/poissaolot 1/2

• Sijaisen/varahenkilön saa lisättyä oman nimen takaa, Omien asetusten Poissaolo-

10.5.2024

| välilehdeltä | Toimittajat | Muistio     | Hallinta | Sopimus | Tilaussuunnitelma | IS | ? | Ø                 | ÷ |
|--------------|-------------|-------------|----------|---------|-------------------|----|---|-------------------|---|
|              | Päivi Jarte | la - Omat a | setukset |         |                   |    |   | ⊾ <sup>,,</sup> × |   |
|              | > YLEINEN   |             |          |         |                   |    |   |                   |   |
| (            | > POISSAOL  | .0          |          |         |                   |    |   |                   |   |
|              |             |             |          |         |                   |    |   |                   |   |

• Sijaisen voi asettaa joko kaikille moduuleille TAI moduulikohtaisesti

| ✓ POISSAOLO      |           |          |
|------------------|-----------|----------|
| + Uusi 🗸         | 0 valittu | ~        |
| Kaikki moduulit  |           | Tehtäv   |
| Hankinta         |           | Territor |
| Tilaukset        |           |          |
| Laskut           |           |          |
| Muistio          |           |          |
| Sopimus          |           |          |
| Tilaussuunnitelm | a         |          |

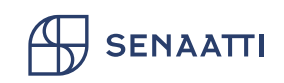

#### Omat tiedot/poissaolot 2/2

- Huom! Sijaisuus ei toimi sijaisen sijaiselle. Omat sijaisuutesi pystyt tarkistamaan kohdasta "Toimin sijaisena". Sijaisuuksia voit päivämäärillä ketjuttaa eri henkilöille.
- Sijaisuuden aikana laskut/hankintapyynnöt/jne. näkyvät sekä sinulla että sijaisellasi. Kohdistuspoikkeamissa on kansio Kohdistuspoikkeamat – sijaiset, jossa näkyy myös sinut sijaisekseen asettamalle henkilölle menneet kohdistuspoikkeamalaskut.
- **Poista sijaisuus, kun palaat lomalta.** Tee näin: valitse kaikki rivit Poissaolo-kohdasta ja sitten valikosta valitse Poista.

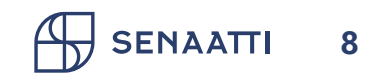

#### **Omat asetukset**

- 1) Toimin sijaisena: Näet jos joku on lisännyt sinut sijaisekseen
- 2) Muotoilu: älä muokkaa!
- 3) Näyttöpohjat:
  - Näyttötiheys, ruudun ja näön mukaan
  - Tee valinta: Suodatinrivi käytössä
- 4) Käyttöoikeushallinta: ei muokattavissa
- 5) Salasana: ei käytössä!
- 6) Suosikki kenttäarvot: Voit lisätä suosikkeja, jotka näkyvät valintalistoissa ensimmäisenä

| 🖹 Laskut 🔅 Hallinta 📢                    | ) IS     | பூல | ? | ( intermation in the intermation of the intermation of the intermati |
|------------------------------------------|----------|-----|---|----------------------------------------------------------------------------------------------------|
| Omat asetukset                           |          |     |   | <sup>₽</sup> <sup>3</sup> ×                                                                                                    |
| ✓ YLEINEN                                |          |     |   |                                                                                                    |
| Oletusinstanssi                          |          |     | ~ |                                                                                                    |
| Oletusmoduuli                            | Hankinta |     | ~ |                                                                                                    |
| Poista automaattinen sisäänkirjautuminen |          |     |   |                                                                                                    |
| Sähköpostin lähetystyyppi                | Outlook  |     | ~ |                                                                                                    |
| > POISSAOLO                              |          |     |   |                                                                                                    |
| > TOIMIN SIJAISENA                       |          |     |   |                                                                                                    |
| > MUOTOILU                               |          |     |   | -                                                                                                    |
| > näyttöpohja                            |          |     |   |                                                                                                    |
| > KÄYTTÖOIKEUSHALLINTA                   |          |     |   |                                                                                                    |
| > SALASANA                               |          |     |   |                                                                                                    |
| > SUOSIKKI KENTTÄARVOT                   |          |     |   |                                                                                                    |
|                                          |          |     |   |                                                                                                    |

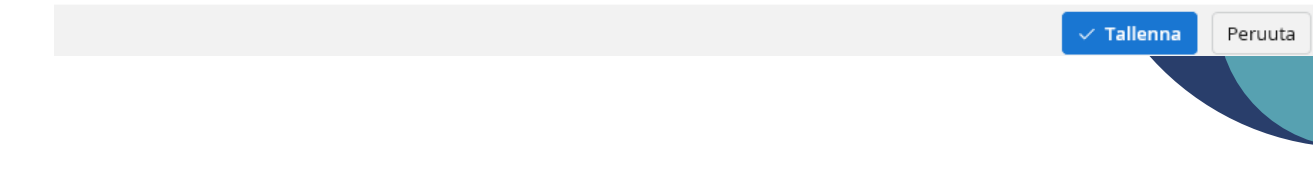

#### Suosikkien lisääminen

- Suosikeissa voit valita, mitä arvoja näkyy valintalistojen ensimmäisenä, esim. tiliöidessäsi hanketta.
- Siirry kohtaan Suosikki kenttäarvot
- Paina + Uusi
- Valitse mihin moduuliin haluat suosikin luoda
- Valitse sitten kenttä, jonka suosikin haluat asettaa
- Valitse sen jälkeen kynä-kuvakkeesta arvo
- Voit antaa yksittäisiä arvona (kuvassa esim. kohde 600003)
- Jos arvot alkavat kirjaimella, voit valita alkukirjaimen (esim. kuvassa projekti OR)
- Tallenna

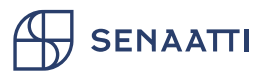

| ∨ suc<br>+ Uu | DSIKKI KENTTÄARVO | ot<br>valittu 🗸                     |              |     |                      |
|---------------|-------------------|-------------------------------------|--------------|-----|----------------------|
|               | Lähde             | Kenttä                              | Arvot        |     | Käytä like-operaatto |
|               | Laskut            | accountingObject01, Ostotuote 🗸     | 51110, 51111 | 2   |                      |
|               | Hankinta          | accountingObject02, Kohde (Hai $$   | 600003       | 1 🙈 |                      |
|               | Hankinta          | deliveryAddress, Toimitusosoite $$  | 306838       | 1   |                      |
|               | Laskut            | accountingObject05, Projekti (Til 🖂 | OR%          | 1   |                      |
|               | Laskut            | accountingObject04, Tulosyksikk ~   | 104, 102     | 2   |                      |

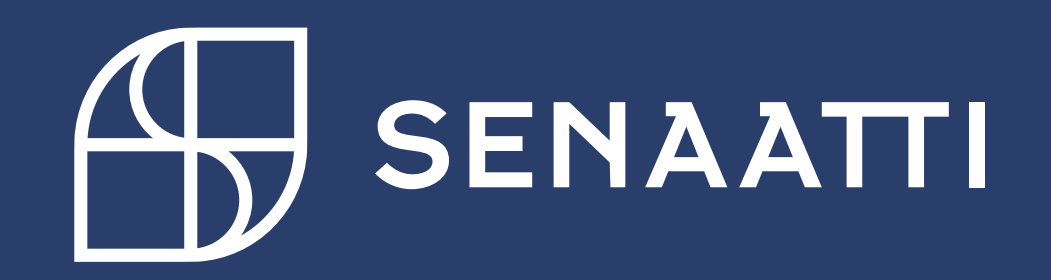